Connectez-vous à votre Espace licencié via le site <u>https://ffvelo.fr/ :</u>

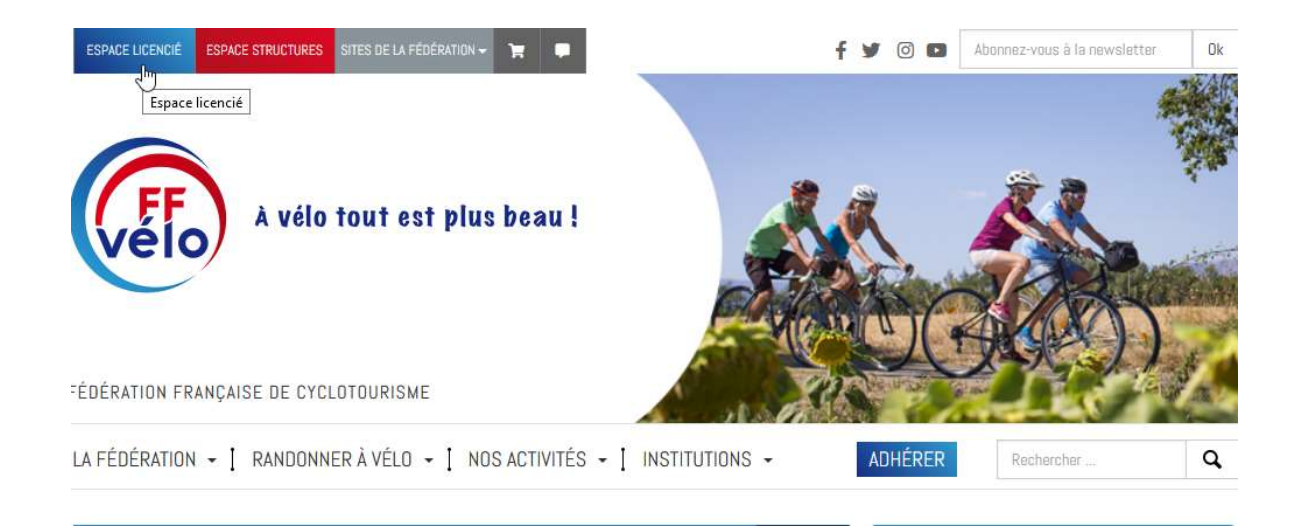

ATTENTION : si vous vous connectez habituellement sur l'espace « Structure », vous devez vous déconnecter de cet espace avec le bouton « Déconnexion » avant de vous connecter sur l'espace licencié.

Entrez l'identifiant qui correspond à votre numéro de licence et le mot de passe (en cas de perte du mot de passe, cliquer sur « Retrouver mes identifiants » ou contacter le 01 56 20 88 88, n° accessible en semaine de 9H00 à 12H00 et de 14H00 à 16H30), cliquez sur « Entrer » :

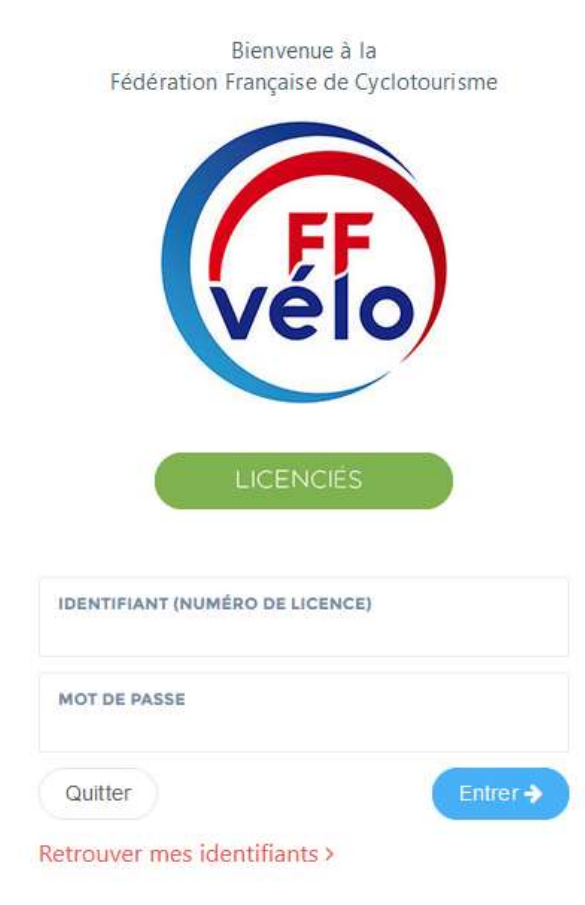

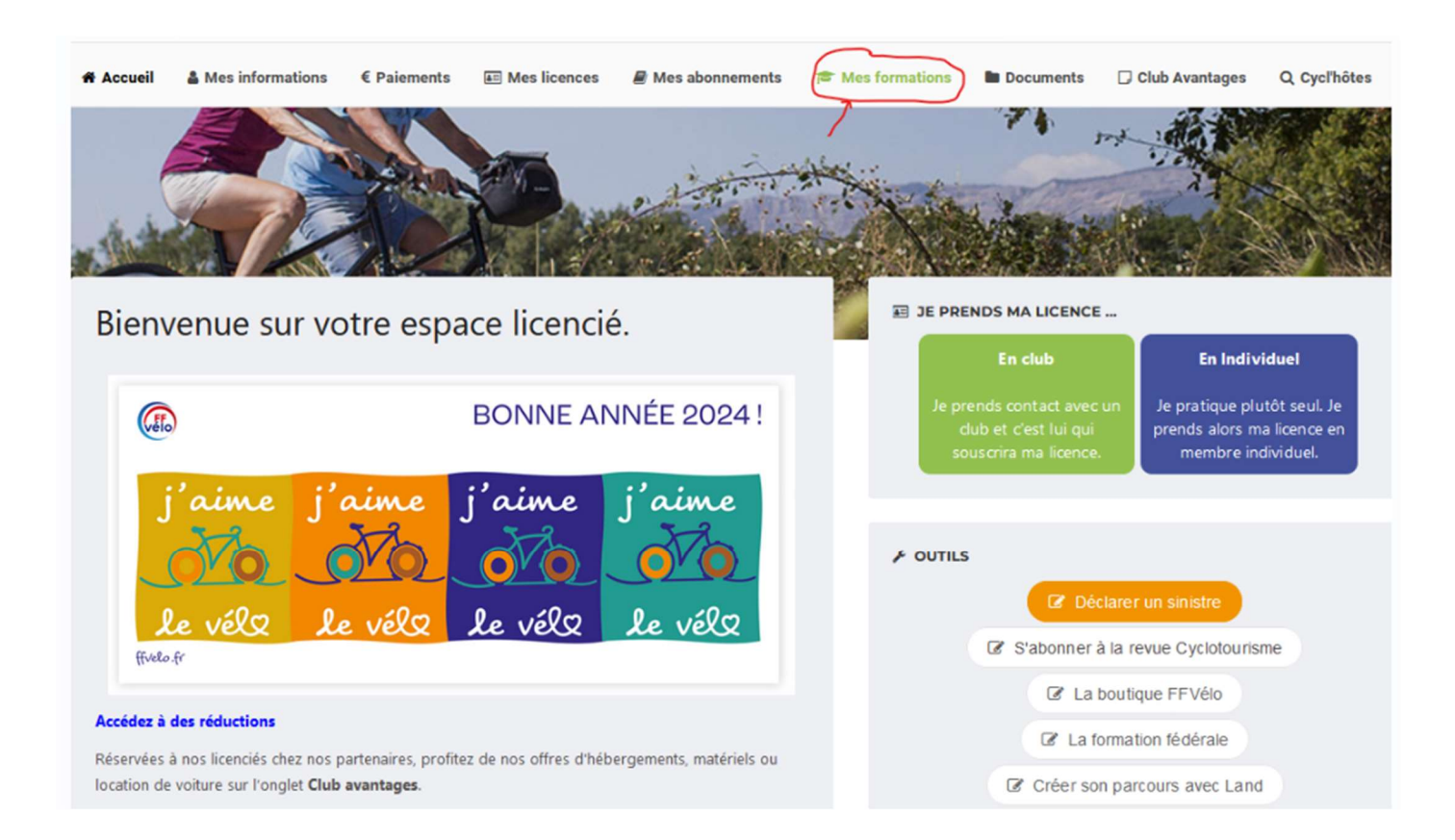

> La page ci-dessous s'affiche, cliquez sur « Mes formations » :

> La page ci-dessous s'affiche, cliquez sur « Je m'inscris à une formation » :

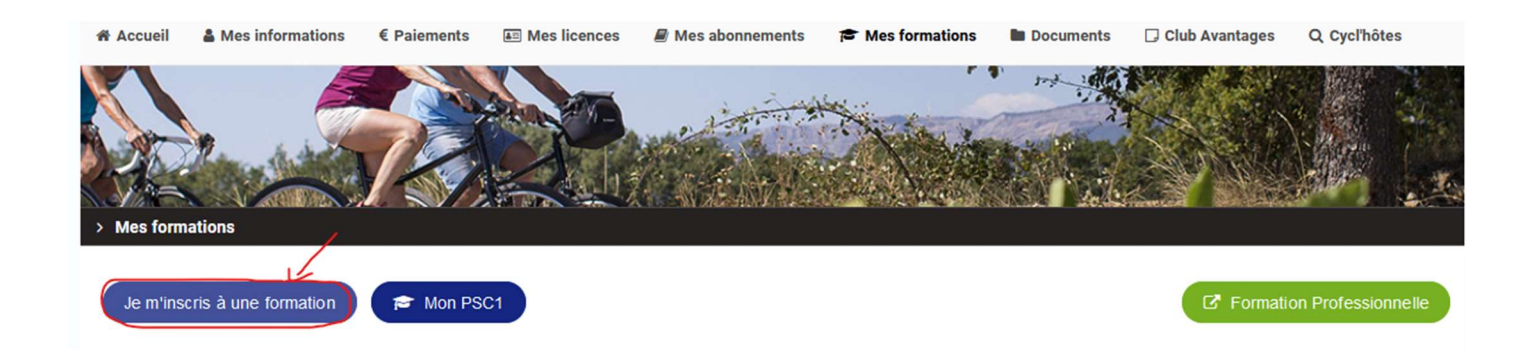

Sélectionnez le « Type de formation » et la « Région » organisatrice :

| > N   | les formations >                                            |          |                                    |       |
|-------|-------------------------------------------------------------|----------|------------------------------------|-------|
| •     | FILTRES DE RECHERCHE                                        |          |                                    |       |
|       | DATE DE DÉBUT DE LA FORMATION (À PARTIR DE) :<br>22/07/2021 | <b>m</b> | RÉGIONS : 08 - COREG ILE DE FRANCE | •     |
| éalis | TYPE DE FORMATION                                           | •        |                                    |       |
|       | Tous les types de stage<br>Animateur                        | î        |                                    |       |
|       | Initiateur<br>Moniteur                                      |          | F 🗿 У                              | වී  ( |
|       | Instructeur<br>Cyclo Découverte®                            | ~        |                                    |       |

Cette sélection fait apparaitre le détail du stage, si cela vous convient, il n'y a plus qu'à cliquer sur
« S'inscrire » :

| G FILTRES DE RECHERCHE                        |               |                                                                             |              |
|-----------------------------------------------|---------------|-----------------------------------------------------------------------------|--------------|
| DATE DE DÉBUT DE LA FORMATION (À PARTIR DE) : |               | RÉGIONSI                                                                    |              |
| /07/2021                                      | -             | 01 - COREG AUVERGNE RHONE ALPES                                             | •            |
| TYPE DE FORMATION                             |               |                                                                             |              |
| Pilotage VTT                                  | ( <b>*</b> )  |                                                                             |              |
| Pilotage VTT                                  |               |                                                                             |              |
| 38 - CODEP ISERE Commentaires                 |               | : Le CODEP 38, organise une formation initiation au pilotage VTT, groupe de | 256          |
| te 02/10/2021 5 personne                      |               | lus le formateur. Pique-nique tiré du sac.                                  | 206          |
| 8122 Montseveroux                             | Horaires : 9h |                                                                             | → S'inscrire |
|                                               | Contact :     |                                                                             | 5            |
|                                               | Document(s) : |                                                                             |              |
|                                               | Montseveroux  | inscription initiation pilotage                                             |              |

Un message automatique vous confirme la prise en compte de votre inscription et indique l'adresse postale de la structure organisatrice pour l'envoi du chèque :

✓ INSCRIPTION À LA SESSION TERMINÉE.

O Votre demande d'inscription à cette session a bien été prise en compte.

Cette demande ne pourra être validée qu'après réception de votre paiement. Nous vous remercions de faire parvenir le règlement de **0.00€** à l'ordre de COREG AUVERGNE RHONE ALPES au **responsable logistique** à l'adresse suivante dans les plus bref délais :

COREG AUVERGNE RHONE ALPES 16 PLACE JEAN-JACQUES ROUSSEAU CS 92013 38300 - BOURGOIN JALLIEU